#### TP 4: Réseaux locaux commutés Réseaux locaux virtuels

#### Étape 1 : Création de la topologie réseau

Les périphériques utilisés : trois (03) ordinateurs personnels : PC1, PC2, PC3, trois (03) commutateurs (2960) : switch1, switch2, switch3, un (01) routeur (2811) et un (01)serveur.

- Reproduire la topologie suivante :
  - Routeur (FastEthernet0/1) Switch1 (FastEthernet0/5)
  - Les autres numéros des ports peuvent être choisis arbitrairement.

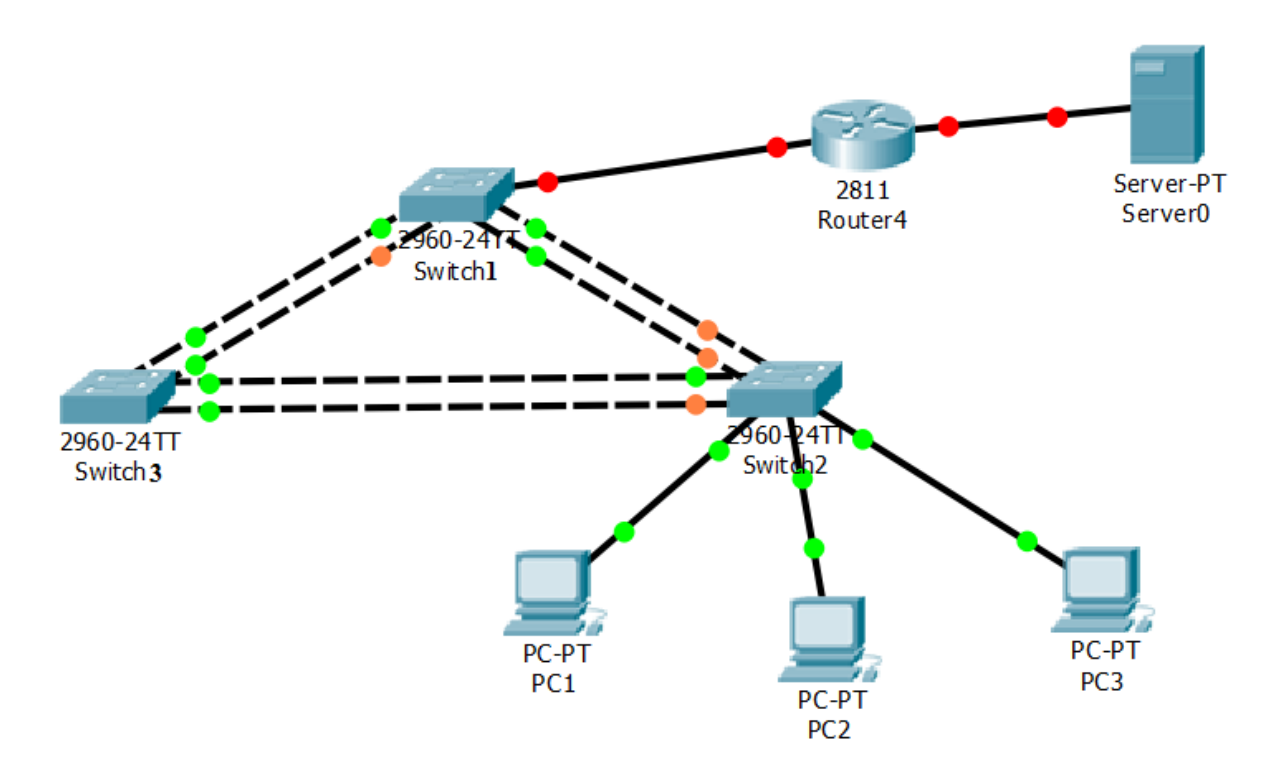

#### **Etape 2 : Configurations de base des commutateurs**

On souhaite configurer la passerelle par défaut du routeur dans chaque commutateur :

1-Les configurations sur le switch1 sont :

Switch1(config)# ip default-gateway **172.17.99.1** Switch1(config)# exit

- 2- Copier les configurations dans la mémoire flash.
- 3- Refaire les mêmes étapes pour Switch2 et Switch3.

### Étape 3 : Configuration des interfaces des hôtes PC1, PC2, PC3

- Configurez les interfaces Ethernet des hôtes PC1, PC2 et PC3 avec les adresses IP suivantes :

| Hôtes   | Adresse IP       | Passerelle par défaut |
|---------|------------------|-----------------------|
| PC1     | 172.17.10.21/24  | 172.17. <b>10</b> .1  |
| PC2     | 172.17.20.22 /24 | 172.17. <b>20</b> .1  |
| PC3     | 172.17.30.23 /24 | 172.17. <b>30</b> .1  |
| Serveur | 172.17.50.2/24   | 172.17.50.1           |

### Étape 4 : Configuration du protocole VTP sur les commutateurs

- Configurez le protocole VTP sur les trois commutateurs (Switch1, Switch2, Switch3) en utilisant les informations du tableau suivant :

| Nom du<br>commutateur | Mode de<br>fonctionnement | Domaine VTP | Mot de passe<br>VTP |
|-----------------------|---------------------------|-------------|---------------------|
| Switch1               | Server                    | telecom     | tptel               |
| Switch2               | Client                    | telecom     | tptel               |
| Switch3               | Client                    | telecom     | tptel               |

# Étape 5 : Configuration des ports d'agrégation et réseau local virtuel natif pour les agrégations

- Configurer les interfaces en tant que ports d'agrégation dans chaque commutateur, et désigner **VLAN 99** comme étant le réseau local virtuel pour ces agrégations.

### Étape 6 : configuration du serveur VTP avec les réseaux locaux virtuels

1. Configurer les réseaux locaux virtuels suivants sur le serveur VTP.

| Réseau local virtuel | Nom du réseau local virtuel |  |
|----------------------|-----------------------------|--|
| VLAN 99              | Gestion                     |  |
| VLAN 10              | Personnel                   |  |
| VLAN 20              | Etudiants                   |  |
| VLAN 30              | Invites                     |  |

2- Vérifier que les réseaux locaux virtuels créés sur Switch1 ont été distribués sur Switch2 et Switch3.

### Étape 7 : affectation des ports aux VLAN

1-Configurer les interfaces reliant les PC au Switch 2 en affectant à chaque interface un vlan suivant le tableau suivant :

| Port | VLAN    |
|------|---------|
| PC1  | Vlan 10 |
| PC2  | Vlan 20 |
| PC3  | Vlan 30 |

2- Copier les configurations dans la mémoire flash du commutateur.

# Étape 8 : configuration de l'adresse de l'interface de gestion sur les trois commutateurs

Considérons le tableau suivant :

| Commutateur | Adresse IP de l'interface de gestion |
|-------------|--------------------------------------|
| Switch1     | 172.17.99.11 /24                     |
| Switch2     | 172.17.99.12/24                      |
| Switch3     | 172.17.99.13 /24                     |

1- Pour configurer l'interface de gestion dans Switch1 exécuter les commandes suivantes :

Switch1(config) # interface vlan99 Switch1(config-if) # ip address **172.17.99.11 255.255.255.0** 

2. Appliquer les mêmes étapes sur Switch2 et Switch3.

3. Vérifier que les commutateurs sont configurés correctement.

4- Vérifier la connectivité entre VLAN, Les requêtes *ping* ont-elles abouti ? Justifier.

### Étape 9 : Configuration de l'interface d'agrégation sur le routeur

La connectivité entre VLAN nécessite un routage sur la couche réseau, comme la connectivité entre deux réseaux locaux distants (voir TP2).

Pour la configuration du routage entre réseaux locaux virtuels on crée une ou plusieurs connexions Fast Ethernet entre le routeur et le commutateur de couche distribution, et on configure ces connexions en tant qu'agrégations dot1q.

Ainsi, le trafic est acheminé entre VLAN depuis et vers le périphérique de routage sur une seule agrégation. Cela nécessite que l'interface du routeur soit configurée avec plusieurs adresses IP. Pour cela, on crée des interfaces virtuelles, appelées sous-interfaces, sur l'un des ports Fast Ethernet du routeur, et de les configurer pour qu'elles soient compatibles dot1q.

✓ On crée quatre interfaces virtuelles (sous-interfaces) dans l'interface FastEthernet 0/1 du routeur puis on associe un VLAN à chaque sous-interface et on attribue une adresse IP du VLAN à la sous-interface.

| Interface          | VLAN | Adresse IP     |
|--------------------|------|----------------|
| FastEthernet0/1.10 | 10   | 172.17.10.1/24 |
| FastEthernet0/1.20 | 20   | 172.17.20.1/24 |
| FastEthernet0/1.30 | 30   | 172.17.30.1/24 |
| FastEthernet0/1.99 | 99   | 172.17.99.1/24 |

1- Vérifier que l'interface FastEthernet0/1 est connectée (**up**) si non passer à la configuration de l'interface :

*Routeur(config)#interface fastEthernet 0/1 Routeur(config-if)#no shutdown* 

2- Configurer la sous-interface FastEthernet0/1.10 comme suit : Routeur (config-if)# interface fastEthernet 0/1.10 Routeur (config-subif)# encapsulation dot1q 10 Routeur (config-subif)# ip address 172.17.10.1 255.255.255.0

3- Appliquer les mêmes étapes pour configurer les autres sous-interfaces.

4- Copier les configurations dans la mémoire flash du routeur.

## Étape 10

- 1- Vérifier la connectivité entre VLAN
- 2- Vérifier la connectivité entre PC et Serveur, Quel est le résultat ? Si l'opération échoue, déterminer et résoudre le problème.